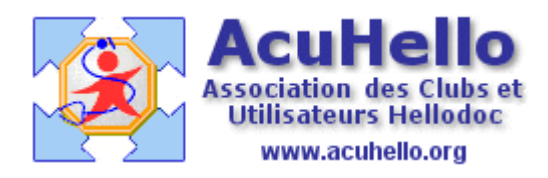

24 novembre 2009

## HD Mail : demande de certificat au GIP-CPS

Vous avez paramétré vos comptes utilisateurs, ça fonctionne en mode non sécurisé ; c'est la première étape. Maintenant, vous voulez utiliser la messagerie sécurisée par votre CPS qui sert de signature : il faut ouvrir le compte utilisateur que vous voulez sécuriser.

| tion | Outi | s Actions ?          | Oligiet outils => comples utilisateurs |
|------|------|----------------------|----------------------------------------|
| 26   | 93   | Comptes utilisateurs |                                        |
| s    | 8=   | Contacts             |                                        |
|      |      | Indexer les fichiers |                                        |

Sélectionnez le compte voulu, cliquez sur modifier

| 83       | Comptes utilisateurs | ? = X    |
|----------|----------------------|----------|
| Nom      |                      | Nouveau  |
| 🙎 Yves./ | ADENIS-LAMARRE       | Modifier |
| 🙎 Yves   | via compte CPS       |          |

## Puis sur l'onglet « Sécurité »...

| Transfert    | Activation                               |         |
|--------------|------------------------------------------|---------|
| Sécurité     | Sécuriser ce compte de messagerie        | Options |
| Lecteur      | Certificat de confidentialité du GIP-CPS |         |
| Délégataires | Vous n'avez pas de certificat installé   | Rérer 💌 |
| Apicrypt     |                                          |         |

## vous cochez la case « sécuriser ce compte de messagerie »

|              | пситоции                                 |                        |
|--------------|------------------------------------------|------------------------|
| Sécurité     | Sécuriser ce compte de messagerie        | Options                |
| Lecteur      | Certificat de confidentialité du GIP-CP5 |                        |
| Délégataires | Vous n'avez pas de certificat installé.  | <u>G</u> érer <b>v</b> |
| Apicrypt     |                                          |                        |

| Certificat de confidentialité du GIP-CPS         |                           |                                  |
|--------------------------------------------------|---------------------------|----------------------------------|
| Vous n'avez pas de certificat installé.          | <u>Gérer</u>              | Un clic sur le bouton « gérer ». |
| Utiliser l'annuaire en ligne du GIP-CPS pour obt | Afficher votre certificat | puis « générer un certificat »   |
| Demander confirmation avant de télécharge        | Générer un certificat     |                                  |
| Autres certificats de confidentialité            | Révoquer votre certificat |                                  |

Il faut alors rentrer un mot de passe de 8 caractères, celui que vous voulez...

| Cette commande permet de générer une demande de c<br>GIP-CPS pour ce compte de messagerie. La saisie d'un<br>votre carte CPS dans le lecteur sont indispensables. | ertificat de confidentialité auprès (<br>mot de passe de secours et la pre |
|----------------------------------------------------------------------------------------------------|----------------------------------------------------------------------------|
| L'application génère dans un premier temps votre clé privée. Po<br>caractères) est nécessaire. Ce mot de passe peut être aussi utili<br>CPS).                     | ur la protéger, un mot de passe (n<br>sé en mode de secours (en l'abse     |
| Indiquez le mot de passe de secours de votre clé privée :                                                                                                    | - <u>X</u>                                                                 |
| Confirmer le mot de passe de secours :                                                                                                    | 2 8 caractères minimum !                                                   |
|                                                                                                    |                                                                            |

| Code por                         | rteur CPS                | X |
|----------------------------------|--------------------------|---|
| Entrez votre co<br>l'ordinateur. | de porteur au clavier de |   |
|                                  |                          |   |

Puis entrer le code de votre lecteur de carte...

Il ne reste plus qu'à attendre.....

|              | ALU | Hacion                                                                                                    |                                 |
|--------------|-----|----------------------------------------------------------------------------------------------------|---------------------------------|
| Sécurité     | S 🖉 | écuriser ce compte de messagerie                                                                                                    | Options                         |
| Lecteur      | Cer | tificat de confidentialité du GIP-CPS                                                                                                    |                                 |
| )élégataires | 8   | Vous n'avez pas de certificat installé.                                                                                                    | <u><u>G</u>érer</u>             |
| Apicrypt     |     | HelloDOC Mail                                                                                                    | ×,s                             |
|              | į)  | La demande de certificat a été envoyée.<br>Le certificat sera disponible dans quelques minutes<br>boîte de réception. Un message vous signalera so<br>son installation. | s dans votre<br>n arrivée et sa |
|              |     |                                                                                                    |                                 |

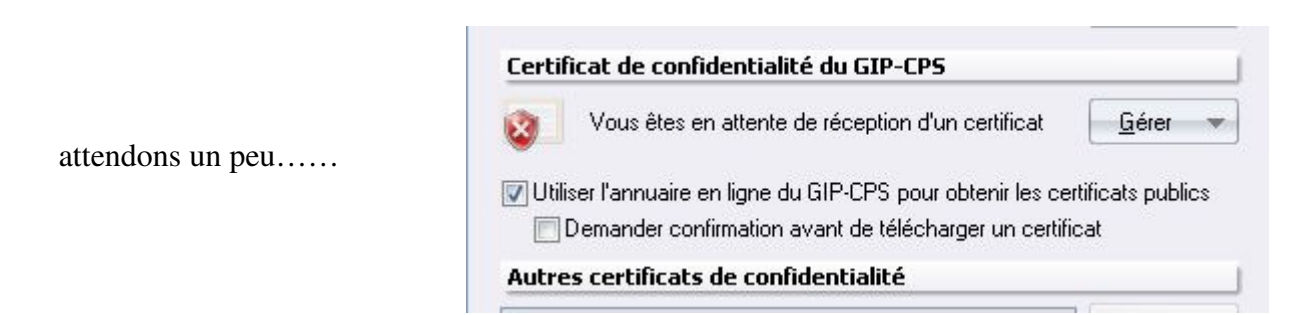

Ça y est, il vient d'arriver.....

| ]  4   De                                                                  | Ubjet          |
|----------------------------------------------------------------------------|----------------|
| Autorite GIP-CPS <autorite@certif.gip-cps.fr></autorite@certif.gip-cps.fr> | [GIP-CPS] votr |

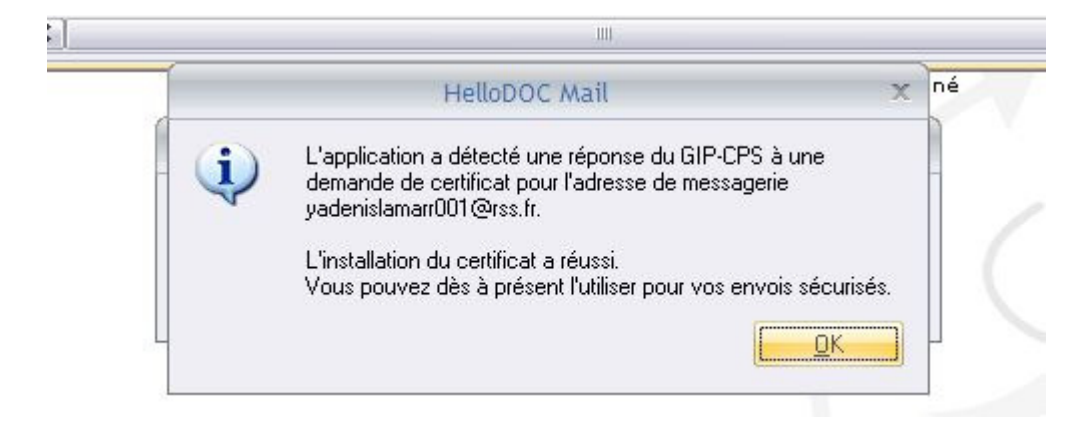

| 0   Q   De                                                                                                    |                        | Objet                  | Date et heure        | ▼ Type       | Tail        |
|----------------------------------------------------------------------------------------------------|------------------------|------------------------|----------------------|--------------|-------------|
| Autorite GIP-CPS <autorite@certif.gi< th=""><th>p-cps.fr&gt;</th><th>[GIP-CPS] votr</th><th>24/11/2009 15</th><th>:04 MIME</th><th>7</th></autorite@certif.gi<>                           | p-cps.fr>              | [GIP-CPS] votr         | 24/11/2009 15        | :04 MIME     | 7           |
| ٤]                                                                                                    | 10.                    |                        |                      |              |             |
| De : Autorite GIP-CPS <autorite@certif.gip-cps.fr><br/>A : YVES ADENIS LAMARRE <yadenislamarr001@rss<br>[GIP-CPS] votre certificat</yadenislamarr001@rss<br></autorite@certif.gip-cps.fr> | i.fr>                  |                        |                      |              | 24/11/2009  |
| Message () smime.p7c (2,41 Ko)                                                                                                    |                        |                        |                      |              |             |
| 600                                                                                                    | X                      |                        | 00                   |              |             |
| cps                                                                                                    | GIP-0                  | CPS                    | ps                   |              |             |
| carte de professionnel a                                                                                                    | le santé               | carte de pr            | ofessionnel de santé |              |             |
|                                                                                                    | and a                  | kanad                  |                      |              |             |
| Bonjour,                                                                                                    |                        |                        |                      |              |             |
| Votre demande de certificat pour l'adress                                                                                                    | e yadenislamarr001     | @rss.fr a été traitée. |                      |              |             |
| Vous pouvez maintenant l'installer sur vot                                                                                                    | re poste de travail.   | -                      |                      |              |             |
| Nous vous conseillons de consulter votre                                                                                                    | manuel utilisateur af  | in de réaliser cette o | pération dans les    | s meilleures | conditions. |
| Message d'information destiné aux w                                                                                                    | tilisateurs de logic   | iels de sécurisation   | ı de messageri       | e.           |             |
|                                                                                                    |                        |                        |                      |              |             |
| Vous êtes utilisateur d'un logiciel de sécur                                                                                                    | isation de messageri   | e homologué par le     | GIP-CPS. Celo        | giciel assur | e la        |
| confidentialité de vos échanges à l'aide de                                                                                                    | e certificats émis par | votre Autorité de C    | ertification du de   | maine de la  | i santé,    |

Il est demandé d'importer le certificat dans le magasin de certificats...

| 법   오   De                                                                                                    |                                                 | Objet                    | Date et heure          |
|----------------------------------------------------------------------------------------------------|-------------------------------------------------|--------------------------|------------------------|
| Autorite GIP-CPS <au< th=""><th>torite@certif.gip-cps.fr&gt;</th><th>[GIP-CPS] votr</th><th>24/11/2009 15:04</th></au<>    | torite@certif.gip-cps.fr>                       | [GIP-CPS] votr           | 24/11/2009 15:04       |
| < ]                                                                                                    | III                                             |                          |                        |
| De : Autorite GIP-CPS <autorite@cc<br>A : YVES ADENIS LAMARRE <yade<br>[GIP-CPS] votre certific</yade<br></autorite@cc<br> | ertif.gip-cps.fr><br>nislamarr001@rss.fr><br>at |                          |                        |
| 🖂 Message 🛛 🕕 smime.p7c (2,                                                                                                | 41 Ko)                                          |                          |                        |
| <b>Informatio</b>                                                                                                    | n de sécurité                                   |                          |                        |
| Ce fichier comporte un ou plu                                                                                              | sieurs certificats que vous pouv                | ez importer dans votre m | agasin de certificats. |
|                                                                                                    | h                                               | mporter                  |                        |

Un clic sur « importer »...mais HDMail signale que c'est déjà fait...

| Inform             | nation de sécurité                                             | 3 |
|--------------------|----------------------------------------------------------------|---|
|                    | HDCertificateStore                                             | x |
| <sup>thier c</sup> | Le certificat est déjà présent dans le magasin de certificats. |   |
| Ŷ                  |                                                                |   |

Il faut retourner à la page « sécurité »...ça ne semble pas encore bon.

|              | Activation                                            |
|--------------|-------------------------------------------------------|
| Sécurité     | Sécuriser ce compte de messagerie                     |
| Lecteur      | Certificat de confidentialité du GIP-CPS              |
| Délégataires | 👔 Les CRLs ne sont pas à jour.                        |
| Apicrypt     | Viliser l'annuaire en ligne du GIP-CPS pour obtenir l |

Nouveau clic sur le bouton « gérer », puis sur « mettre à jour les listes de révocations de certificats (CRLs) »

| Aff | icher votre certificat                                      |
|-----|-------------------------------------------------------------|
| Gér | nérer un certificat                                         |
| Ré  | voquer votre certificat                                     |
| Imp | porter un certificat                                        |
| Exp | porter votre certificat                                     |
| Fou | urnir votre certificat à un contact                         |
| Cha | anger de carte CPS                                          |
| Me  | tre à jour les listes des révocations de certificats (CRL:  |
| Mel | tre à jour les certificats racine des autorités de certific |

C'est parti.....

| Activation                                 |                                                                                                    |
|--------------------------------------------|----------------------------------------------------------------------------------------------------|
| Sécuriser ce compte de messagerie          |                                                                                                    |
| Certificat de confidentialité du GIP-CPS   | -10                                                                                                    |
| Connexion à l'annuaire                     | x                                                                                                    |
| Mise à jour des CRLs                       | b                                                                                                    |
| 12%<br>Mise à jour de la CRL 3/16 en cours | Annuler                                                                                                    |
|                                            | Activation  Certificat compte de messagerie  Certificat de confidentialité du GIP-CP5  Connexion à l'annuaire  Mise à jour des CRLs  12% Mise à jour de la CRL 3/16 en cours |

ça y est, la messagerie sécurisée est fonctionnelle

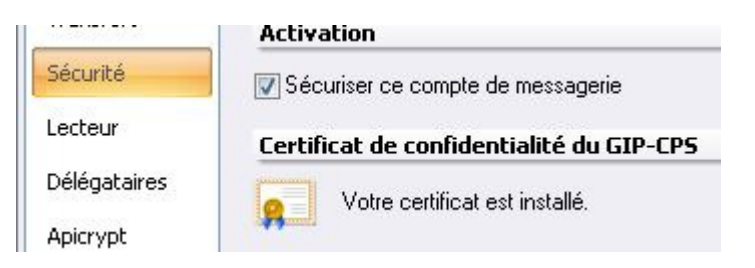

yal